Come consultare le risorse elettroniche da remoto

AUTENTICAZIONE

# Wiley Online Library

https://onlinelibrary.wiley.com/

tramite le credenziali di Ateneo

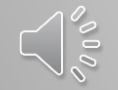

www.sba.unipi.it

1. Clicca su Login/Register

Wiley Online Library

Login / Register

Accelerating research discovery to shape a better future

Today's research, tomorrow's innovation

Search publications, articles, keywords, etc.

Q

**Advanced Search** 

|                    |                                    | 2. Clicca su Institutional login                                                                                              |        |   |                          |                  |
|--------------------|------------------------------------|----------------------------------------------------------------------------------------------------|--------|---|--------------------------|------------------|
| Wiley Online Libra | ary                                | Wiley Online Library                                                                                                    |        | × |                          | Login / Register |
| A<br>]             | cceleratin<br>Coday'<br>Search pub | Log in to Wiley Online Lib<br>Email or Customer ID<br>Enter your email<br>Password<br>Enter your password<br>Forgot password? | Log In |   | lOn<br>Q<br>anced Search |                  |
| 1,600+ lo          | ournals                            | NEW USER >                                                                                                    |        | > | 2,000+ 01                | nline Books      |

www.sba.unipi.it

| Wiley Online Library |                                        | Search            | Q | Login / Register |
|----------------------|----------------------------------------|-------------------|---|------------------|
| Institutional Login  | 3. Cerca e seleziona Italy – IDEM GARR |                   |   |                  |
|                      |                                        |                   |   |                  |
|                      | OpenAthens                             |                   |   |                  |
|                      | Log in with Shibboleth                 |                   |   |                  |
|                      | Federation                             |                   |   |                  |
|                      | Select your region or federation       | ~                 |   |                  |
|                      | Hungarian Research and Educational Fee | deration (HREF)   |   |                  |
|                      | India: INFLIBNET Access Management Fe  | ederation (INFED) |   |                  |
|                      | Ireland - Edugate Federation           |                   |   |                  |
|                      | Italy - IDEM GARR                      |                   |   |                  |
|                      | Malaysian Access Federation (SUFLILAN) | NIII              |   |                  |

| Wiley Online Library | 4. Cerca e seleziona University of Pisa                                                                                                    | Q | Login / Register |
|----------------------|----------------------------------------------------------------------------------------------------|---|------------------|
|                      | <ul> <li>Mediterranea University of Reggio Calabria</li> <li>National Institute for Astrophysics - INAF</li> <li>Politecnico di Bari</li> <li>Roma TRE University</li> <li>Scuola Superiore Sant'Anna</li> <li>University of Bari Aldo Moro</li> <li>University of Camerino</li> <li>University of Genoa</li> <li>University of Macerata</li> <li>University of Naples Federico II</li> <li>University of Padova</li> <li>University of Palermo</li> <li>University of Parma</li> <li>University of Pavia</li> <li>University of Pavia</li> <li>University of Perugia</li> </ul> |   |                  |
|                      | <ul> <li>University of Field onte Orientale</li> <li>University of Politocarca delle Marche</li> <li>University of Salerno</li> </ul>                                                                                                    |   |                  |

5. Adesso puoi inserire le credenziali di Ateneo e quindi consultare le risorse elettroniche in abbonamento

## UNIVERSITÀ DI PISA

1343

#### Accedi a Atypon SP

| Nome utente                                                       | Decoverd dimensionts                                                                                                    |  |  |
|-------------------------------------------------------------------|----------------------------------------------------------------------------------------------------|--|--|
|                                                                   | o Attivazione account                                                                                                    |  |  |
| Password                                                          | > Serve aiuto?                                                                                                    |  |  |
|                                                                   | <ul> <li>Informazioni</li> </ul>                                                                                                    |  |  |
|                                                                   | > Politica sulla Privacy                                                                                                    |  |  |
| Non ricordare l'accesso                                           | > Politica di utilizzo (AUP)                                                                                                    |  |  |
| Mostra le informazioni che                                        |                                                                                                    |  |  |
| saranno trasferite in modo che io<br>possa rifiutare il rilascio. | interstation state with the second state of the second state of th |  |  |
| Accesso                                                           | Sidem                                                                                                    |  |  |
| π                                                                 | garraa                                                                                                    |  |  |
| <i>M</i> yp⊚n                                                     |                                                                                                    |  |  |

Atypon Systems operates a hosting platform that provides content delivery services to a wide range of professional and scholarly publishers Informazioni sulla risorsa